## CARA MENJALANKAN PROGRAM

## -ADMIN

- 1. buka website www.tiketramayana.com
- 2. pilih login dan masuk sebagai admin
- 3. pilih Lihat jadwal untuk menginput, mengedit atau menghapus jadwal
- 4. pilih Konfirmasi User untuk mengkonfirmasi pembayaran user
- 5. pilih menu slide yang ada pada atas pojok kanan untuk ke beranda atau logout.

## -PENGUNJUNG

- 1. buka website www.tiketramayana.com
- 2. pilih Lihat Jadwal untuk melihat jadwal pentas yang ada.
- 3. Pilih login untuk masuk sebagai pemesan.
- 4. Pilih button pesan yang ada pada jadwal pentas untuk memesan tiket.
- 5. Masukkan jumlah tiket yang akan dipesan lalu tekan button pesan.

6. pilih menu slide yang ada dipojok kanan atas untuk masuk ke konfirmasi bayar. Pilih text konfirmasi bayar untuk melakukan konfirmasi bayar.

7. masukkan data berupa kode konfirmasi, jumlah uang, nama, bank transfer dan tanggal transfer untuk melakukan konfirmasi bayar. Kemudian pilih button konfirmasi.

8. pilih slide menu yang ada dipojok kanan atas lalu pilih Order Saya untuk menampilkan pesanan yang telah dikonfirmasi oleh admin.

9. Pilih jadwal yang sudah ada di Order Saya untuk menampilkan kode QR untuk penukaran tiket.

## -PETUGAS TIKET

- 1. buka website www.scan.tiketramayana.com
- 2. login sebagai petugas tiket
- 3. aktifkan kamera device yang digunakan saat login.
- 4. Arahkan kamera pada kode QR pengunjung yang akan menukarkan tiket.